# Hoofdmenu

Foto laden Inleiding Foto bewerken Fotolijst afdrukken **CD-Rom inlegvel** Foto exporteren Schuifspel Panorama foto Wallpapers Magicquiz Sluitzegelvelletje Medewerking

Printmenu Thumbnails **Kwartetspel** Ansichtkaarten Interactieve quiz Toolmenu Registratie **Quick Search** Achtergronden Adressen

Foto zoeken Quiz afdrukken Stickers maken **Kalenders** Non-stop show Geschiedenis Mijn fotoalbum Kleuren Help printen Cijferkaarten Copyright

ጉ

ᠬ

ᠬ

# Inleiding

Nijmegen is een bruisende stad waar het hele jaar veel bedrijvigheid is, met deze gedachte is deze cd-rom gemaakt. Het is een rondwandeling door de stad Niimegen geworden met meer dan 2000 foto's hoe Nijmegen er in het jaar 2002 bij stond. We zijn begonnen op zondag 3 maart tijdens de wateroverlast waar Nijmegen bijna elk jaar mee te kampen heeft. De meeste lokaties en objecten die we hebben gefotografeerd zijn van verschillende kanten en op verschillende jaargetijden in beeld gebracht om een zo duidelijk mogelijk beeld te geven van Nijmegen en haar omgeving. Natuurlijk zijn we lang overal niet geweest maar dat komt misschien in een volgende versie van deze CD-Rom waar we dieper kunnen ingaan op de verschillende onderwerpen en de geschiedenis van Nijmegen.

# Foto laden van CD-Rom

Om een foto van de CD-Rom te laden klikken we op de knop met het getal 1 of de tekst die naast deze knop staat, in dit geval Bibliotheek. Nadat het menu is geopend kiezen we een onderwerp in het linkermenu door op één van de onderwerpen dubbel te klikken, vervolgens maken we een keus uit het rechtermenu door op één van de foto's of bestandsnamen te klikken waarna de foto in het fotovenster van het hoofdscherm is te zien. Doordat de foto of bestandsnaam is geselecteerd kunnen we ook de pijlknoppen op ons toetsenbord gebruiken om verder en terug te bladeren door de fotolijst. Als er informatie bij de foto aanwezig is verschijnt er een vakje met de letter I (van Informatie) in beeld. Hebben we de foto gevonden die we zochten klikken we op de knop Exit van de bibliotheek en kunnen we de foto verder gaan bewerken of afdrukken.

# Foto zoeken

Om snel naar een foto te zoeken in de database van 2000 foto's gebruiken we de zoekoptie. Klik op de knop 2 of de tekst ernaast. In het invoerveld typen we een naam of gedeelte van een naam in dat voorkomt in de bestandsnaam van de betreffende foto, b.v. lux als we het Lux theater zoeken of we typen lourdesgrot als we de grot zoeken die bij deze kerk staat. Men kan zowel kleine als hoofdletters gebruiken om te zoeken. Als tweede optie kan men zoeken door een getal in te geven die correspondeert met de foto. Door van te voren een lijst af te drukken (met het printmenu) kan men gericht zoeken op nummer naar een bepaalde foto.

### Foto bewerken

Om de foto te bewerken zijn er een groot aantal mogelijkheden in dit programma aanwezig zoals in vele professionele programma's. Door op de knop met het getal **3** te klikken of de tekst naast deze knop komen we terecht in het bewerkingsmenu. In dit menu zien we een 30 tal keuzevakjes waarop we kunnen klikken om de foto te bewerken zoals aangegeven achter dit vakje. Achter enkele vakjes kan de waarde worden gewijzigd die is te zien zo gauw men met de muiscursor over deze waarde heen gaat. Bij elke bewerking wordt de foto op het hoofdscherm gewijzigd. Als we tevreden zijn met het gewenste resultaat wordt het bewerkingsmenu afgesloten met de **Exit** knop.

### Printmenu

Om een foto af te drukken gebruiken we het printmenu, deze is te vinden onder de knop **4** met de tekst Afdrukken op papier. Het printmenu biedt de onderstaande afdrukmogelijkheden:

- 1. foto op ansichtkaart formaat in de linkerbovenhoek
- 2. liggend in het midden van de pagina met een rand
- 3. zoals hierboven maar dan staand
- 4. foto op grootformaat, beslaat hele vel papier
- 5. 4 foto's verdeeld over het hele vel papier
- 6. foto vertikaal aan de linkerkant, voor portretfoto's
- 7. zoals hierboven, maar dan 2 foto's vertikaal
- 8. 16 foto's in kleinformaat
- 9. 2 vouwbare kaarten met wapen Nijmegen op achterkant
- 10. adreszijde van ansichtkaart, voor optie 1
- 11. 4 adreszijden afdrukken, voor optie 3
- 12. quiz met 10 willekeurige vragen
- 13. alle vragen van de quiz plus het goede antwoord
- 14. complete bestandslijst van alle 2000 foto's
- 15. print alle foto's (thumbnails) per onderwerp op mini-formaat
- 16. lijst met de informatie van alle foto's per onderwerp
- 17. printen van jouw eigen stickers met naam, adres enz..
- 18. stickers afdrukken met de gekozen foto
- 19. afdrukken van vouwbaar inlegvel voor cd-doosjes
- 20. het printen van een compleet kwartetspel (40 kaarten)
- 21. afdrukken van een verjaardagskalender
- 22. afdrukken van een jaarkalender (2000..2020), portret
- 23. zoals hier boven maar dan landscape-mode
- 24. print 12 orginele pasfoto's en 2 grote foto's

Door middel van de scrollbalk met het bijschrift **Printkeuze** in het printmenu kunnen we een keus maken uit deze printmogelijkheden. Met het keuzevakje **Tekst** kunnen we aangeven of we een tekst op de foto willen hebben, deze tekst kan zelf worden gewijzigd met een maximum van 30 tekens. De tekst zal in de linkerbovenhoek van de foto worden gezet. Tenslotte moet men op de groene knop met de tekst **Ok** klikken om het afdrukproces te starten. Met de knop **Inst** kunnen de instellingen van de aangesloten printer worden gewijzigd. Voor het printen kan het best papier worden gebruikt met een gewicht van 200 gram/m<sup>2</sup> mits de printer deze dikte papier kan afdrukken. Om pasfoto's te printen moet eerst een map worden aangemaakt voor eigen foto's, kijk hiervoor bij **Mijn eigen fotoalbum** 

Ŷ

Bij dit programma zit een interactieve quiz ingebouwd met vragen over Nijmegen. Deze printoptie zal 10 willekeurige vragen op papier afdrukken met daaronder 3 antwoorden waarvan het goede antwoord moet worden aangekruist. Deze optie is met name geschikt voor scholen of in competitieverband om uw kennis van Nijmegen op te halen. Er is zelfs ruimte op papier gemaakt om uw naam in te vullen en om na de vragen te hebben gecontroleerd een cijfer te plaatsen in een daarvoor bestemd vakje.

Een andere printoptie is om alle vragen af te drukken plus het juiste antwoord ter controle van degene die de ingevulde quiz gaat controleren. N.B. het onderwerp van de quiz staat linksonder in beeld, (b.v. Nijmegen.lib).

# Fotolijst afdrukken

Om een inzicht te krijgen van alle foto's die op de CD-Rom staan kan met deze printoptie een lijst worden afgedrukt van de bestandsnamen (b.v. D:/foto/vierdaagse/intocht vierdaagse.jpg). Elk bestand wordt voorafgegaan met een regelnummer dat correspondeert met de foto voor de zoekoptie van het programma. Denk er wel aan dat er ongeveer 28 pagina's nodig zijn om deze lijst te printen.

### Thumbnails

Om een totaal overzicht te krijgen van alle foto's van één onderwerp kunnen we deze als z.g. Thumbnails afdrukken. Thumbnails zijn foto's in mini-formaat. Selecteer een onderwerp uit het rolmenu en druk op de knop **Ok**. Naar gelang er veel foto's zijn en de snelheid van uw computer zal deze optie enige tijd in beslag nemen. Tijdens dit proces kunt u in de informatie-balk de printvoortgang volgen. Zorg echter voor voldoende geheugen en ruimte op de harde schijf voor deze optie. Voor foto's met een te hoge resolutie (groter dan 1 Mb) zal dit soms tot lange wachttijden lijden of tot een foutmelding.

# **Stickers maken**

In de printoptie zit een mogelijkheid om zelf je eigen stickers te drukken. Selecteer d.m.v. de scrollbalk deze printkeuze en druk op de knop **Ok**, er verschijnt een invulmenu waar de adresgegevens kunnen worden ingetypt. In totaal kunnen 5 regels van 30 tekens worden gebruikt. Worden alleen de eerste 3 regels gebruikt moeten de andere twee regels worden verwijderd anders worden deze ook afgedrukt. Met een volgende printoptie kunnen ook stickers worden gedrukt maar dan met de gekozen foto erop. Voor beide opties geldt dat een bepaald soort sticker moet worden gebruikt, dit staat vermeld in de informatiebalk.

### **CD-Rom inlegvel**

Een andere printoptie is het afdrukken van een inlegvel (deksel) voor een CD-Rom- of audiodoosjes, u kunt voor deze optie het best papier met een gewicht van 200 gram/m2 gebruiken. Nadat dit inlegvel is afgedrukt kan het worden uitgeknipt of gesneden en vervolgens worden gevouwen op de hartlijn. Nu kan het worden ingeschoven in de deksel van het doosje van de CD-Rom. Op de voorkant is onder de foto nog plaats voor eventuele aantekeningen over de betreffende CD. Aan de binnenkant is er nog plaats voor een aantal regels tekst.

Ŷ

ᠬ

ᠬ

ᠬ

Wat zou je nog meer met de foto's kunnen doen, met deze gedachten is het idee ontstaan om een compleet kwartetspel te maken met de foto's van deze CD-Rom. In het verleden zijn er al een aantal gemaakt van Nijmegen maar met een bestaand computerprogramma nog nooit voorzover ik weet. Als we deze optie hebben geselecteerd drukken we op de knop **Ok** en het afdrukken kan beginnen, de foto's en de teksten staan vast en kunnen niet worden gewijzigd. Het worden in totaal 10 pagina's bestaande uit verschillende onderwerpen met elk 4 kaarten erop geprint. Wel kan een keus worden gemaakt uit een aantal verschillende kleuren. Door op de knop met het opschrift **Foto** te drukken opent zich een tweede menu met een voorbeeld van een kaart. Door middel van de scrollbalk kan een keus worden gemaakt uit een aantal kleuren. Als we de juiste kaart hebben gevonden klikken we op de knop **Ok** en vervolgens in het printmenu op de groene printknop en het afdrukproces kan beginnen. Voor deze kaarten kan het best weer het dikkere papier worden gebruikt (200gr/m2), de keuze is aan u. Na het afdrukken kunnen de kaarten worden uitgeknipt.

### Kalenders

Een leuk item is het afdrukken van een verjaardagskalender met de gekozen foto van de CD-Rom. Er kan met het rolmenu worden gekozen uit de maanden januari t/m december, vervolgens kan het afdrukken worden gestart. Het aantal dagen correspondeert met de maanden van het jaar behalve februari die in ons geval altijd 29 dagen heeft. Verder kan er nog een jaarkalender worden afgedrukt t/m 2020 in zowel landscape- als portret-mode.

# Foto exporteren

Alle foto's op de CD-Rom kunnen worden geexporteerd naar de twee bestandsformaten **JPG** en **BMP**. De eerste is met name geschikt voor publicatie op webpagina's omdat deze vanwege de grootte (Kbytes) daarvoor zeer goed te gebruiken is. De kwaliteit is voor JPG in te stellen tot 99%, de defaultwaarde is 75%. Het verschil tussen JPG en BMP is de omvang of grootte van het bestand, JPG is naar verhouding 10 maal kleiner dan BMP (bitmap) maar daarentegen is de kwaliteit van BMP optimaal. Verder hebben we nog de keuze om d.m.v. de scrollbalk de grootte (breedte x hoogte) van de foto te wijzigen in 10 stappen van elk 10% tot er een mini foto overblijft. Als laatste kan de bestandsnaam worden ingevuld hoe u de foto gaat noemen. In het **Toolmenu** kan de map worden gewijzigd waarnaar de foto moeten worden geexporteerd. Exporteren van de foto's kan alleen als we het juiste registratienummer hebben ingevuld.

### Ansichtkaart maken

Een bijzondere optie is het zelf ontwerpen van ansichtkaarten met behulp van de foto's van deze CD-Rom. Klik op **Opmaak foto's** en vervolgens in het keuzemenu op de knop met het cijfer 1 of de tekst ernaast. Selecteer linksboven een onderwerp, vervolgens linksonder een foto uit dit onderwerp, herhaal dit actie 4 maal, selecteer d.m.v. de vertikale scrollbalk één van de **150** z.g. groeten-plaatjes en druk tenslotte op de knop **Ok**. Door op het groeten-plaatje te klikken in het midden van de 4 foto's wordt deze gedurende een aantal seconden op ware grootte getoond. Klik als laatste op de knop **Exit** om de gemaakte ansichtkaart te bewerken of af te drukken als een echte ansichtkaart en per post te versturen. De groeten-plaatjes zijn gerangschikt naar tekst....

Ŷ

ᠬ

ጉ

| Nummer      | Tekst                |
|-------------|----------------------|
| 1 t/m 75    | Groeten uit Nijmegen |
| 76 t/m 100  | Nijmegen             |
| 101 t/m 110 | Berg en Dal          |
| 111 t/m 120 | Groeten uit Lent     |
| 121 t/m 130 | Noviomagus           |
| 131 t/m 140 | Groesbeek            |
| 141 t/m 150 | Vakantie in Nijmegen |

### Non-stop show

Met de Knop **Show** kan worden gekozen om een non-stop show te starten. We hebben de keus uit een willekeurige(random) volgorde of alle foto's op volgorde van onderwerp. Deze keuze is in het Toolmenu te wijzigen evenals de pauze in seconden (2..20) tussen de foto's onderling. De non-stop show is te onderbreken door op de knop **Exit** te klikken en zo terug te keren naar het hoofdscherm. Deze optie is uitermate geschikt voor presentaties b.v. in een etalage van een winkel of als publiekstrekker in openbare gebouwen. N.B. zet van tevoren wel de screensaver van de computer uit.

îÈ

ጉ

ᠬ

ዮ

ᠬ

### Schuifspel

Met dit programma kunnen niet alleen de foto's worden bekeken of worden afgedrukt maar men kan ook met de foto gaan schuiven met deze optie door op de knop **Spel** te klikken. Druk op de knop **Play** waarna de foto wordt gekopieerd en in 24 stukjes wordt opgedeeld. Nadat de stukjes zijn terug geplaatst in een willekeurige volgorde kan door met de muis op de foto's te klikken deze worden verschoven in de richting die open is. Wie in zomin mogelijk beurten de foto weer in de goede volgorde weet te schuiven is natuurlijk de winnaar.

### Interactieve quiz

Met dit programma is het mogelijk om een echte quiz te spelen door op de knop **Quiz** te drukken. Het is een multipletoice vraag en antwoord spel, nadat er een vraag is gesteld hebben we de keus uit 3 mogelijke antwoorden. Door op één van deze antwoorden te klikken volgt er een hoorbaar applaus wat goed betekent of een plons wat betekent dat het antwoord fout is. Nadat er 10 vragen zijn gesteld stopt de quiz en kan de score worden uitgelezen. Deze quiz is ook op papier af te drukken in het printmenu. Bij het installeren van dit programma wordt ook het programma **Magicquiz.exe** in dezelfde map geïnstalleerd waarbij u zelf vragen kunt invoeren.

# Geschiedenis van Nijmegen

Een CD-Rom met foto's over Nijmegen is natuurlijk de historie over Nijmegen niet weg te denken. Met deze optie kan in beknopte vorm de geschiedenis worden gelezen door op de knop **Hist** te klikken.

# Panorama foto's

In deze optie kunnen verschillende z.g. panorama foto's worden bekeken, door op één van de links te klikken wordt er een venster geopend met de bijbehorende foto. Deze foto's worden automatisch naar rechts gescrolld. Door met de muiscursor op de foto te bewegen, links of rechts kan deze naar een bepaalde richting worden gestuurd. Is de foto aan het eind gekomen wordt automatisch de tegengestelde richting gekozen. Zonder tussenkomst kan deze dus eindeloos scrollen.

In het Toolmenu kunnen verschillende aanpassingen worden gedaan n.l. de achtergronden van het hoofdmenu en de verschillende submenu's (z.g. skins), de muiscursor die de wachttijd tussen de handelingen symboliseerd. De seconden (2 t/m 20) bij de **Non-stop show** die tussen de foto's liggen kunnen worden gewijzigd d.m.v. de scrollbalk, en de volgorde **Volgorde** of **Random** van de foto's die te zien zullen zijn. Verder kan de map worden gewijzigd met de knop **Export Map** waar de foto's moeten worden geplaatst die we exporteren. Er is de mogelijkheid om het **geluid** af te zetten door het betreffende hokje aan of uit te vinken. Om het aantal vragen te bepalen voor de **quiz** kunnen deze worden gewijzigd van 10 tot 100 vragen per ronde, evenals de bibliotheek voor de vragen. Tenslotte kan de **driveletter** worden gewijzigd van de CD-Rom of voor uw eigen fotoalbum.

# Mijn eigen fotoalbum

Het zou natuurlijk mooi zijn om uw eigen fotoalbum samen te stellen en met dit programma te kunnen bewerken, volg de onderstaande instructies zo goed mogelijk op....

- maak een map (directory) aan in de root van de harde schijf (C) met de naam Foto
- maak in deze map de submappen aan met zelfgekozen namen (b.v. Vakantie, Kerstmis 2000 of Feestjes)
- zet in deze submappen de (digitale jpg) foto's die we hebben gemaakt
- verander de driveletter in het Toolmenu naast de tekst Mijn album, in dit geval C
- sluit dit programma en start het opnieuw op om de wijziging actief te maken

De CD-Rom van Nijmegen moet in dit geval wel in de computer blijven zitten. Zorg echter dat de foto's niet al te groot zijn, of verklein deze met een tekenprogramma tot ongeveer 500-800 Kb per foto, dit om onnodige wachttijden te voorkomen. Mocht u er niet uit kunnen komen dan staat er op de CD-Rom een voorbeeld **Fotoalbum.htm** in de map **Websites**, die in 5 stappen laat zien hoe u een eigen fotoalbum maakt op uw computer met de bijbehorende informatie.

# Wallpapers

In het onderwerp **Wallpapers** staan een aantal foto's die u als achtergrond voor uw bureaublad van de computer kunt gebruiken. De foto's hebben allemaal het formaat van 1024 x 768 pixels. Door op de betreffende achtergrond (foto op het hoofdscherm) met de rechtermuisknop te klikken zal deze foto zich automatisch als achtergrond installeren op uw computer.

### Registratienummer

Door op de tekst **Demo Versie** te klikken rechtsboven het fotovenster en het goede registratie nummer in te voeren in het registratie-menu kunnen we het programma registreren. In de demo versie hebben we de beperking dat bij het afdrukken van de foto's automatisch een (hinderlijke)tekst door de foto's heengedrukt wordt, als tweede is de Save functie in het subprogramma voor het exporteren van de foto's niet uitvoerbaar. Door in het registratie menu het juiste nummer in te voeren d.m.v. de 8 vertikale scrollbalkjes wordt het programma geregistreerd en naar de orginele versie overgezet waardoor er geen beperkingen meer zijn.

俞

ᡥ

ጉ

We kunnen de kleuren van verschillende teksten op het hoofdscherm wijzigen. Klik hiervoor met de rechtermuistoets op de betreffende tekst waardoor er een kleurenmenu verschijnt. Om de achtergrond bij de slide-show te wijzigen klikt u eveneens met de rechtermuistoets naast de foto op de achtergrond. Door middel van de drie scrollbalken (rood, groen en blauw) kan de kleurwaarde worden veranderd. Is de kleur goed dan klikt u op de knop **Ok**, wilt u het kleurenmenu verlaten zonder wijziging, klik dan op de **Cancel** knop.

### Magicquiz

Bij deze CD-Rom Groeten uit Nijmegen wordt standaard het programma **Magicquiz.exe** bijgeleverd. Met dit externe programma kunnen zelf vragen en antwoorden worden ingevoerd, elk onderwerp kan op deze manier worden gekozen en vervolgens met dit programma worden gespeeld onder de knop **Quiz**. Kies van te voren een quiz uit in het toolmenu. U kunt Magicquiz starten door naar de installatiemap te gaan waar dit programma is geplaatst (Program Files / Nijmegen) en op het icoontje te klikken met het vraagteken. Eenvoudiger zou een snelkoppeling zijn op het bureaublad van uw computer zodat deze makkelijker is te benaderen, dit is natuurlijk ook van toepassing voor dit programma.

# **Quick Search**

Quick Search geeft u de mogelijkheid om snel naar een foto te zoeken in de database. Klik dubbel op de foto in het hoofdscherm, er wordt nu de complete lijst getoond van alle foto's die op deze CD-Rom voorkomen. Aan de rechterkant is de foto in verkleinde vorm te zien. Door middel van de scrollbalk kan men eenvoudig naar een onderwerp of foto zoeken in de lijst. Door op één van de bestandsnamen dubbel te klikken wordt de foto geladen en wordt de lijst afgesloten. Met deze optie wordt niet de informatie behorende bij de foto getoond.

### Help printen

Om de gehele tekst van deze helppagina af te drukken klikken we met de rechtermuistoets op deze pagina, na het openen van het submenu kiezen we vervolgens de optie **Afdrukken**. Nadat zich het printmenu heeft geopend klikken we op de knop **Ok** waarna deze pagina's worden afgedrukt. **n.b.** deze manier kan alleen als u de browser van Microsoft, Explorer versie 5 of hoger heeft. Op de website van Microsoft kunt u de nieuwste versie van deze browser downloaden. Een andere mogelijkheid is het pdf-bestand **Help.pdf** dat op de CD-Rom staat te printen. Dit pdf-bestand is te lezen met het programma Acrobat Reader dat eveneens van hun website is te downloaden.

### Sluitzegelvelletje

Een unieke optie is wel het maken van een velletje met negen sluitzegels met de foto die we hebben gekozen. Deze optie is volledig automatisch en is door één druk op de knop te maken. Klik op **Opmaak foto's** en vervolgens in het keuzemenu op de knop met het cijfer 2 of de tekst ernaast. We hebben nu de mogelijkheid om de kleur van het velletje (1..9) en de kleur van de tekst en waarde (0..255) te kiezen alsmede de titel en tekst waardebepaling op de zegel. Sluitzegels zijn bedoeld om op de achterzijde van b.v. een envelope te plakken en kunnen niet als postzegel worden gebruikt. We kunnen de zegels op de stippellijn doorsnijden of knippen en eventueel op zelfklevende stickers afdrukken. Kijk voor de mogelijkheden op de website **www.avery.nl** 

Ŷ

ᠬ

ᠬ

ጉ

# Achtergronden

Om een foto nog meer tot zijn recht te laten komen kunnen we met deze optie een achtergrond om of achter de foto plaatsen. Klik op **Opmaak foto's** en vervolgens in het keuzemenu op de knop met het cijfer 3 of de tekst ernaast. Met de scrollbalk hebben we de keus uit een collectie van 170 borders of achtergronden. Verder zijn er nog een tweetal aanklikvakjes voor resp. de plaatsing van de foto, portret- of landscape en een aanklikvakje voor een rand om de foto heen. Een mooi **diepte-effect** krijgt u door in het bewerkingsprogramma het keuze-rondje **Reliëf** aan te klikken.

Ŷ

ᠬ

ᠬ

ጉ

ጉ

# Cijferkaarten

Met een foto kunnen we een z.g. cijferkaart samenstellen voor b.v. een jubileum, een verjaardag of voor een familielid die 25 jaar is getrouwd. Kies een foto, klik op **Opmaak foto's**, vervolgens nummer 4 van het keuzemenu, maak d.m.v. het rolmenu een keus uit een getal, typ eventueel een tekst in, kies een tekstkleur d.m.v. de 3 scrollbalken en druk voor een demo op de knop **Show**, is de kaart goed bevonden klik dan als laatste op de Ok-knop.

### Medewerking

Deze CD-Rom is tot stand gekomen in samenwerking met de volgende instellingen en/of personen of hebben door middel van foto's, informatie, teksten of foldermateriaal meegewerkt.

- Gemeente Nijmegen
- Panorama foto's, website www.noviomagus.nl
- Afrika Museum
- Museum Het Valkhof
- Bijbels Openluchtmuseum
- Nationaal Fietsmuseum Velorama
- Museum De Stratemakerstoren
- Nationaal Bevrijdingsmuseum 1944-1945
- St. Annamolen, Frederik Peters
- Foto's uit het verleden, Sander Bijnen
- Henk Vlasblom, fotograaf
- Oude postkaarten, Thijs van Leth

### Adressen

Jos Dickmann, Doetinchem © 2002

Website : http://www.dickmann.org E-mail : jos@dickmann.org E-mail : jangerritsen@cambridge.fol.nl

# Copyright

Deze CD-Rom is auteursrechtelijk beschermd. Onrechtmatig verveelvoudiging of distributie van dit programma of een gedeelte ervan is verboden en strafbaar. De foto's die op deze CD-Rom staan mogen vrij worden gebruikt voor privé- en publicatie doeleinden door een ieder, mits de bronvermelding..... **CD-Rom, Groeten uit Nijmegen** wordt vermeld tenzij anders staat beschreven.

Lees bij problemen met het programma de tekstfile **Faq.txt** en het installatievoorschrift **Leesmij.txt** op deze CD-Rom.